# ウェブベルマーク スマートフォンでのマイページ登録方法

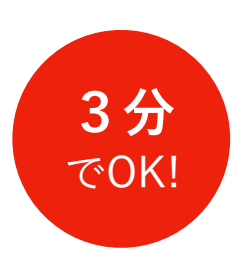

ふだんの**ネットショッピングをするだけ**で、 お子さんの通う学校にベルマーク点数を自動加算するための準備

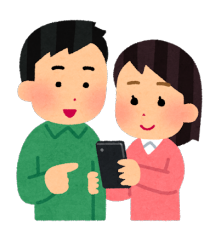

メールアドレスとパスワードだけ 住所や電話番号の入力は必要ありません

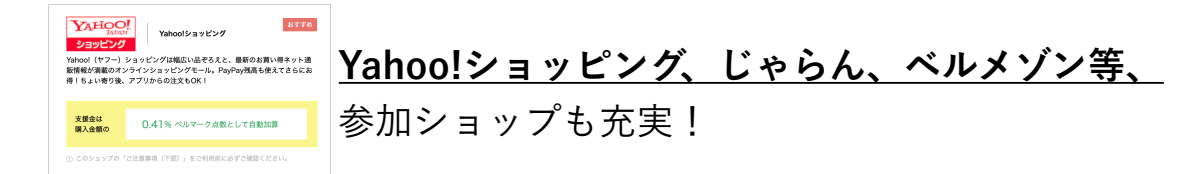

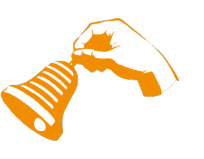

ー般社団法人 ウェブベルマーク協会 2023年2月

#### マイページ登録とは

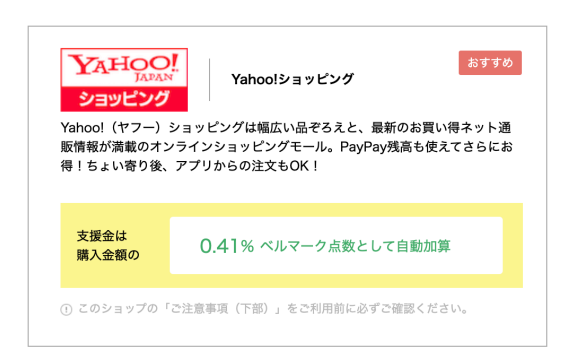

ウェブベルマークのホームページを経由してネットショッ ピングをすると、自分が指定した学校にベルマーク点数 がたまります――これがウェブベルマークの仕組みです。

お買い物と同時に手間なく支援金を生み出すために、 ご利用の前に、3分でできる簡単なマイページ登録を して、支援先の学校を指定しておく必要があります。

### 1.マイページ登録画面にアクセス

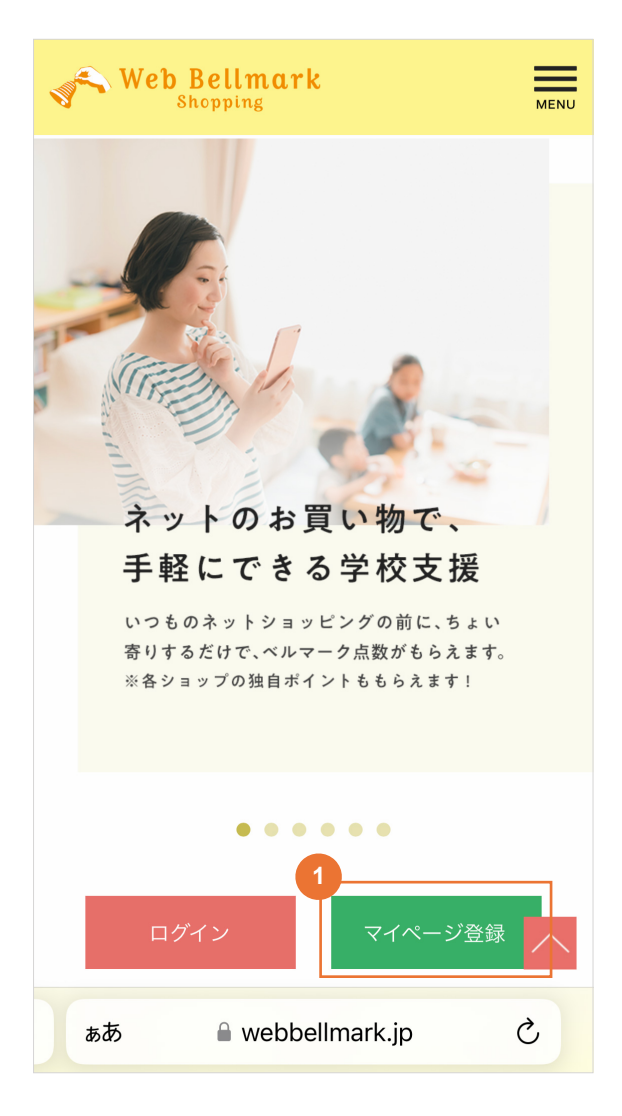

 ウェブベルマークホームページにアクセスし、 TOPページにある「マイページ登録」ボタンを タップ。

https://www.webbellmark.jp/

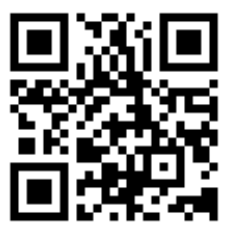

## 2.メールアドレスを入力/会員規約/確認メール

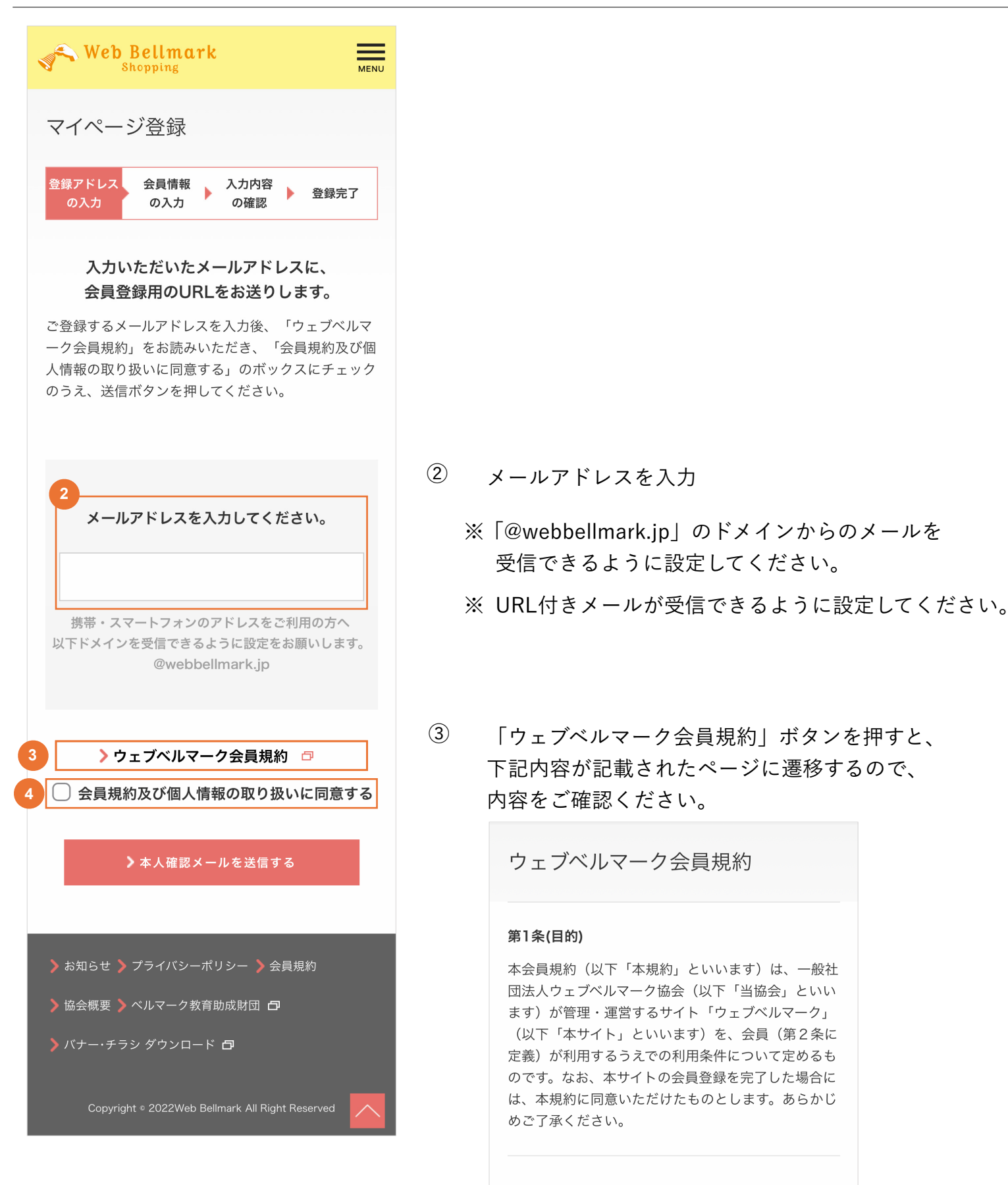

#### 第2条(定義)

(4)

「同意ボタン」にチェックを入れ、 「本人確認メールを送信する」ボタンを押す。

### 3.会員情報の登録

(5)

ウェブベルマーク登録開始のご案内 ウェブベルマーク協会運営事務局 . ? 😫 To imashuku+sub1 11:15 詳細を表示 【ウェブベルマーク】会員登録のご案内 imashuku+sub1@gmail.com様 下記のURLをクリックして、会員登録を進めてください。 ▽本登録はこちら https://www.webbellmark.jp/regist/HBg9\_b80-R07XChH70i6k-z1qVIEGqiASGv9ek20mx4kJNiBQvHMJnXL ZXOOKjSgoKrtJPNHUT6pJaQBRKgl2BNqG6AzEHYVJKc3-WryOo8qbp35mopRvi48pkpuUsj03RQ/verify.html ※こちらのURLの有効期限は24時間となります。有効期限が切れ た場合はお手数ですが再度お手続きください。 皆さまのご登録をお待ちしています!  $* \_ \vartriangleright \_ * :_{\circ} \_ \circlearrowright \_ \circ : * \_ \circlearrowright \_ * :_{\circ} \_ \circlearrowright \_ \circ : * \_ \circlearrowright \_ * :_{\circ} : * \_ \circlearrowright$ 一般社団法人ウェブベルマーク協会 ウェブベルマーク事務局 <u>http://www.webbellmark.jp/</u>

 

 マイページ登録

 登録アドレス の入力
 入力内容 の確認
 登録完了

 丁記の項目欄に直接入力し、「入力内容を確認する」 をクリックしてください。

 **び須項目** 

 メールアドレス

 パスワード(半角英数)

 あなたのお好きなパスワードを8文字以上32 文字以内で入力してください。

 パスワード(半角英数)

 あなたのお好きなパスワードを8文字以上32

 文字以内で入力してください。

 確認のためにもう一度入力してください。

 ニックネーム(氏名でも可)

 全角20文字以内

登録したメールアドレスに届いた 「ウェブベルマーク登録開始のご案内」にある URLにアクセス。

⑥ お好きなパスワードを設定ください。

※ 半角英数字で8文字以上32文字以下

※ 誤った記載がないよう、2度の入力をお願い致します。

⑦ ニックネーム(氏名でも可)を記入

※ 全角で20文字以内

## A. 支援する学校の登録

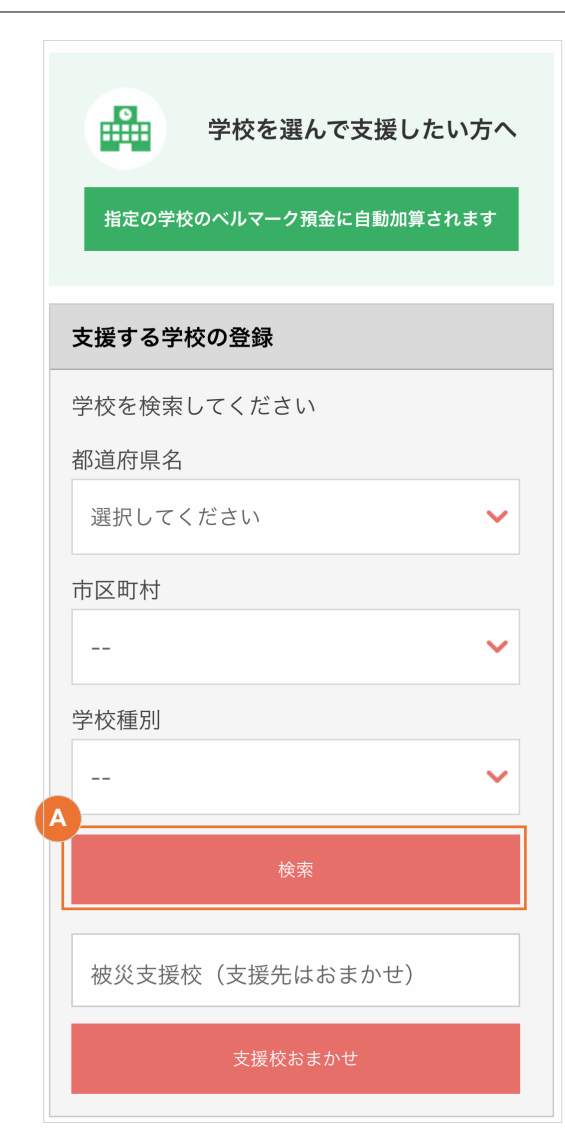

|   | 💊 Web Bellm | ark    |     | $\times$ |
|---|-------------|--------|-----|----------|
|   | 北海道         |        | ~   |          |
|   | 札幌市中央区      |        | ~   |          |
|   | 小学校         |        | ~   |          |
|   |             | 検索     |     |          |
| _ |             |        | -חל |          |
| 大 | 倉山小学校       | 幌西小学校  |     | 10       |
| 幌 | 南小学校        | 資生館小学校 |     |          |
| 桑 | 園小学校        | 中央小学校  | ♦   |          |
|   |             |        |     |          |

都道府県、市区町村、学校種別の順に選んで、
 「検索」ボタンをタップ。

※ 特別支援学校は、小学校または中学校の種別で 登録されています。

- ・検索結果から、支援金をベルマーク預金口座に自動加算 したい学校を選んでタップ。
- ・検索可能な学校は、全国のベルマーク運動に参加している学校です。
   幼稚園・保育園、小・中・高校、大学、公民館
- ・検索結果画面はスクロールできます。
   最初の画面で表示されない場合は、スクロールして
   確認してください。

| 検索結果に学校名が表示されない場合は、                              | ベルマーク教育助成運動参<br>PTA番号                       | 加申込書 (太い#<br>ペルマーク教育助<br>+ 2000に参加らり | キ内のみご記入ください)<br>(注意教徒にの参加要項を承認の上、<br>し、コントナー |
|--------------------------------------------------|---------------------------------------------|--------------------------------------|----------------------------------------------|
| まずベルマーク運動への参加申し込みが                               | 参加年月日<br>学校名(ふりがな)                          | PTA会長                                | 職                                            |
| 必要です                                             |                                             | 事務独当責任者<br>本校PTAの参加を                 | 18至1.17                                      |
|                                                  | 電話番号<br>学校の創立年月日を記入して下さい                    | <u>校</u> 長<br>学級数                    | <u>職</u><br>生徒数 PTA世帯                        |
| ベルマーク財団お問い合わせ先                                   | 明,大,昭,平 年 月 日<br>新賀書吟 -<br>(2009)<br>清町村コード | K                                    | 町1<br>料                                      |
| TEL:(03)5148-7255(代表)                            |                                             |                                      |                                              |
| https://www.bellmark.or.jp/about/participate.htm | ベルマーク                                       | 運動参                                  | 加申込書                                         |

## B. 所属するグループ名の登録

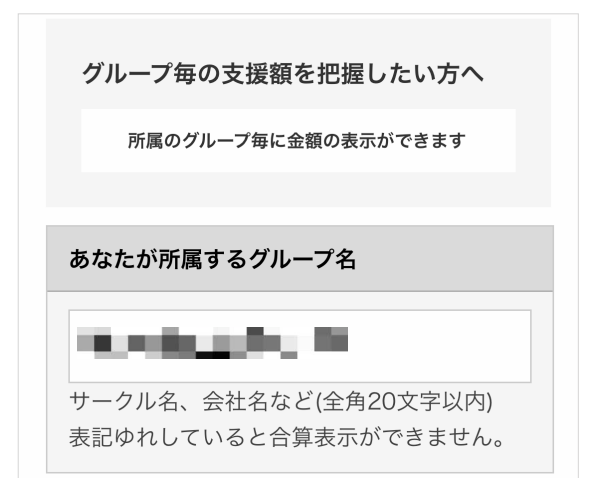

- ・ 仲間の皆さんでグループ名を決めて、支援金の合算値を 表示させたい場合にのみ、入力してください。
- ※ 全角・半角、カタカナ・ひらがな・漢字交じりなど、 一言一句同じグループ名でないと、合算表示できません。
- ※ 例えば「PTAベルマーク委員」「ベルマーク係」など をグループ名として入力した場合、 他の方も同じ名前を設定している場合があるため、 あなたのグループ合算値が表示できない場合があります。

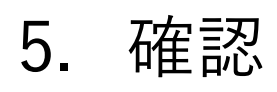

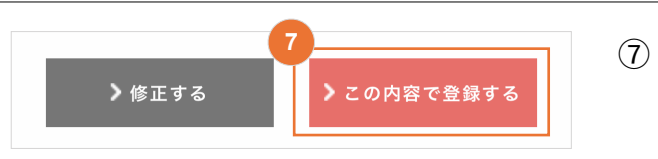

登録内容を確認し、「この内容で登録する」ボタンを タップ。

## 6. 完了

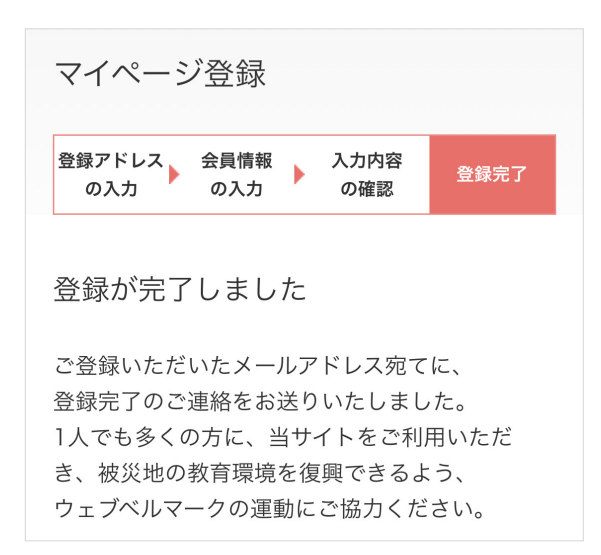

 ⑧ 登録したメールアドレスに会員 | Dを記載したメール が届いたら、会員登録完了。
 すぐにウェブベルマークをご利用いただけます。

ウェブベルマークのホームページに掲載されているネットショップで 購入できる商品、利用できるサービスはすべて、支援金発生対象です。 従来のようにベルマークのついた商品を探す必要はありません。 ショップ独自のポイント(Tポイントなど)はユーザーに付与される ので、自己負担なく、ベルマークをためながら被災校を支援することが できます。

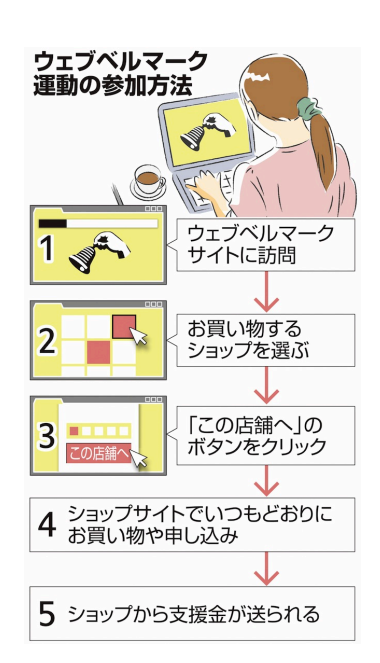

## マイページの確認方法-1

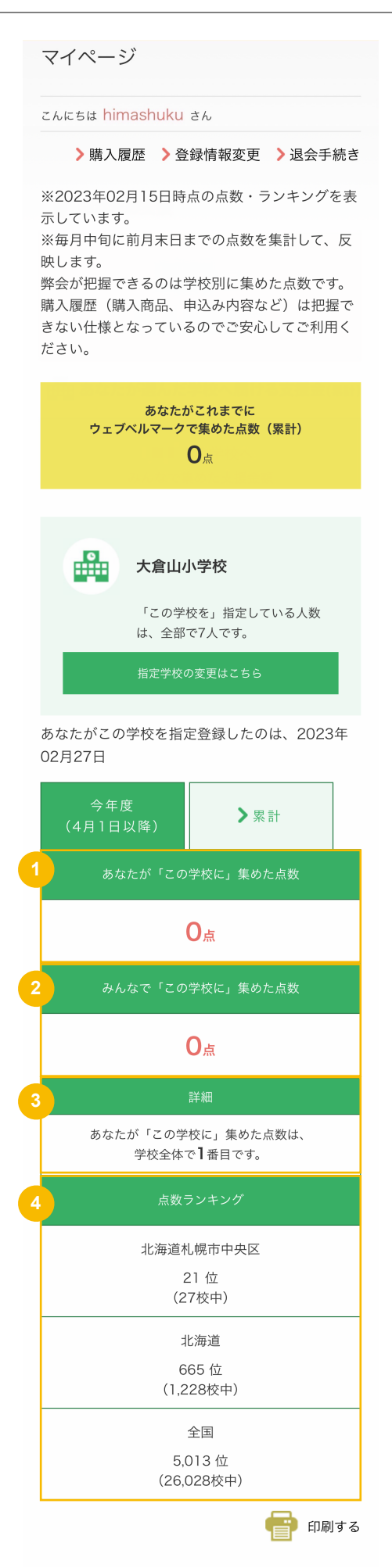

自分の支援活動(お買い物とワンクリック募金)に ついて、支援回数と支援金の累計を確認できます。

- 自分の選んだ学校のベルマークに<u>自分が加算</u>した 金額の合計を、確認できます。
- ② 自分の選んだ学校のベルマークにみんなで加算 した金額の合計を、確認できます。
- ③ 自分の選んだ学校に集めた点数が、同じ学校に集め ている人たちの中で**何位なのか確認**できます。
- ④ 自分の選んだ学校のベルマーク点数が<u>地域でどれ</u>
   くらいの順位なのか確認できます。

## マイページの確認方法-2

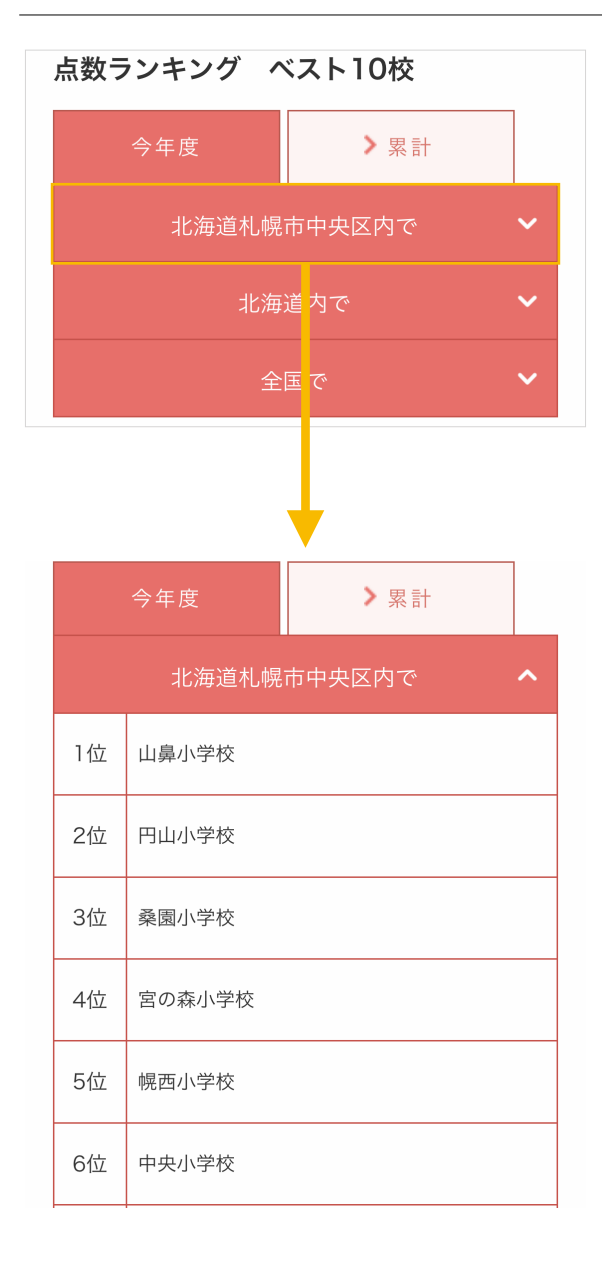

選んだ学校がある地域内の他の学校のポイントの ランキングも確認することができます。

「今年度」「累計」があるので、直近の結果もこれまで の結果をまとめたものも確認可能!

お買い物の流れ-1

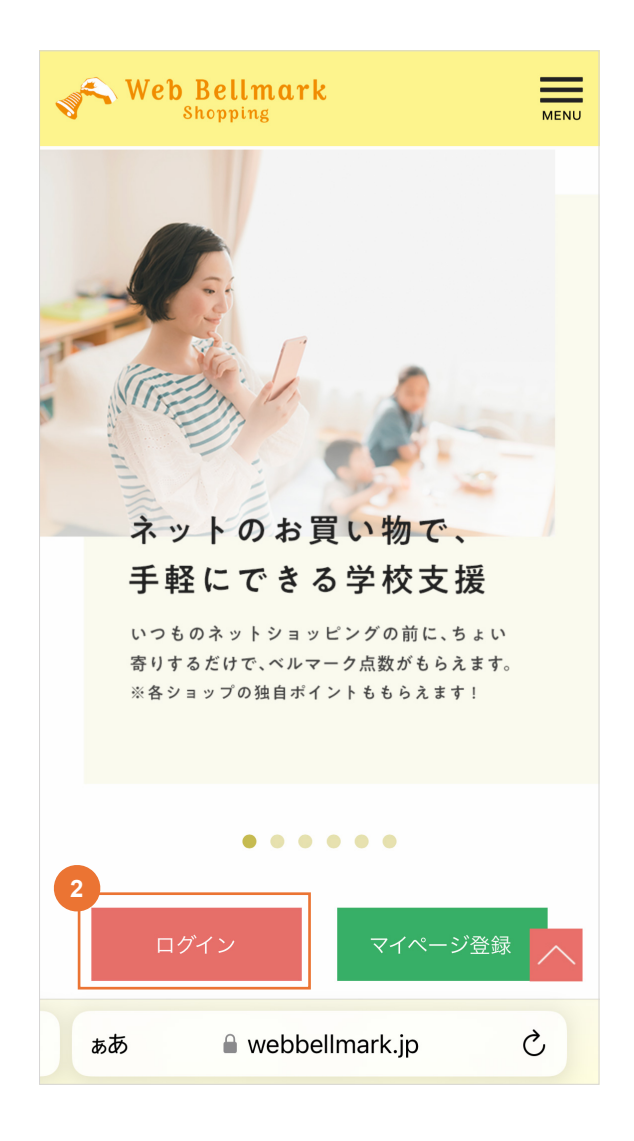

 ウェブベルマークホームページにアクセスし、右上の 「MENU」ボタンをタップ。そのあと「ログイン」を タップ。

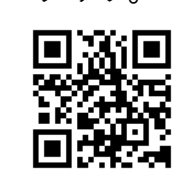

https://www.webbellmark.jp/

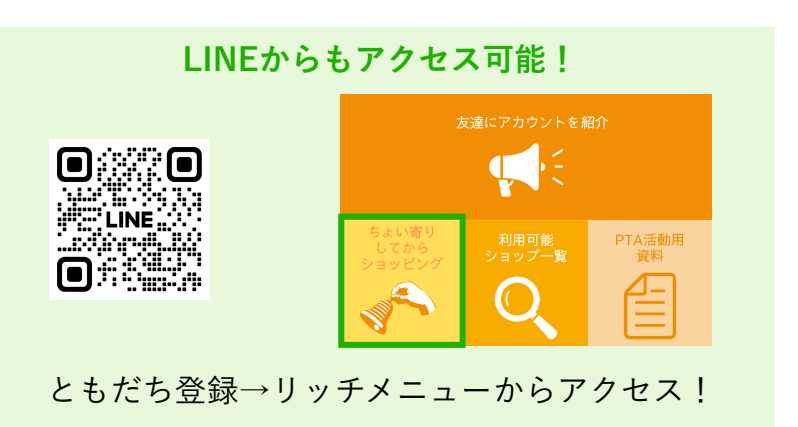

「メールアドレスでログイン」をタップ。

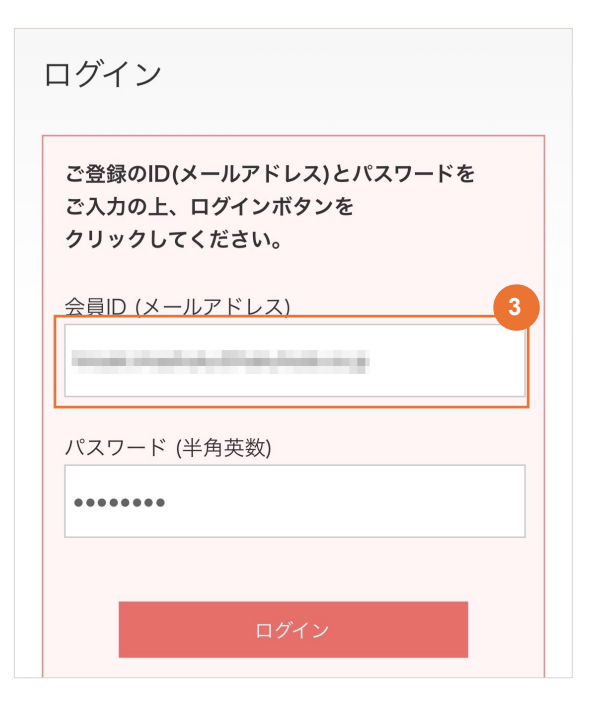

- 3 会員ID(メールアドレス)を確認して、
   「ログイン」ボタンをタップ。
  - ※ お使いのブラウザの設定で「フォーム自動入力」を オンにしておくと、毎回の入力が必要なくなるので、 便利です。

## お買い物の流れ-2

| ようさ     | €. himashuku∄A        |
|---------|-----------------------|
| マイページ   | > >>74-54             |
| こんにちは   | e.                    |
| 🍦 あなたの支 | >登録情報交更 > 退会手続き<br>援  |
| 🍟 あなたの支 | >登録情報交更 > 適会手続き<br>援  |
| ● あなたの支 | > 登録情報変更 > 退会手続き<br>援 |

 ④ マイページの左上「ウェブベルマークロゴ」または 「トップページへ」ボタンをタップする。
 トップページに戻ります。

| 11 の良い物                                   |               |
|-------------------------------------------|---------------|
| ネットショッピング前にちょい寄りする<br>各ショップのポイントとは別に、支援がて | らだけ。<br>ごきます。 |
| ショップ名を検索する                                | 检索            |
| カテゴリーを選択する 😽 😽                            | 使杀            |

- 5 お買いものをするショップを探すには、
   「ショップ名を検索する」「カテゴリーを選択する」で
   検索してください。
   ショップ名が分からない際は、一部ワードとカテゴリで
   探すこともできます。
  - ※ カテゴリーで絞り込む前のトップページでは「おすすめ」 の8ショップが表示されています。

お買い物の流れ-3

×

カテゴリーを選択する

旅行

趣味・スポーツ

美容・健康・コスメ

総合通販・百貨店

家電・パソコン・カメラ

本・CD・DVD

ライフサポート

ファッション

会員登録・資料請求

グルメ

ベビー・キッズ・おもちゃ

通信教育

教職員向け教材デリバリー

インテリア・生活用品・ペット

フラワー・ギフト

オークション

- ⑥ ショップのカテゴリーのみで検索する場合は、
   「カテゴリーを選択する」を押すとカテゴリーの一覧が表示されるので、利用したいカテゴリー(旅行など)を選んで、タップする。
  - ※ カテゴリー項目、カテゴリー選択後のショップの 表示順など、予告なく変更する場合がありますので、 ご了承ください。